## 网上申报常见问题

一.环境设置(最后申报时有问题,先设置环境)

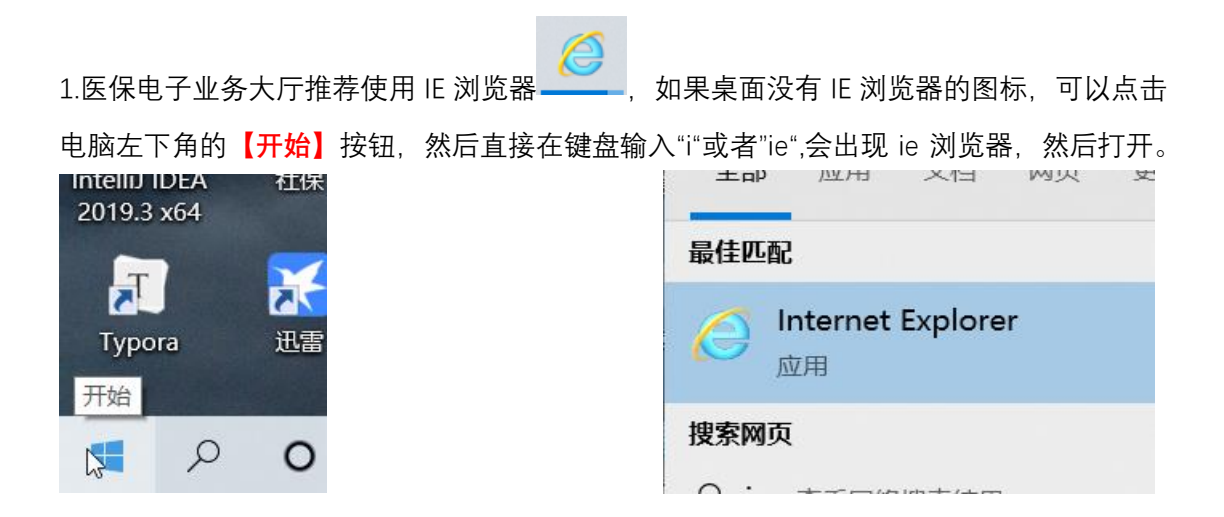

2.打开浏览器,输入网址,到"吴江医保电子业务大厅"的登陆界面,然后点击浏览器右上角的【工具】,找到【兼容性视图设置】,如果之前没有添加过,那此时的添加按钮前面的方框 中会有当前网址"wjybj.com",此时点击【添加】按钮,在下面的已添加到兼容性视图中的网 站出现这个网址即可,然后关闭网站,重新登录。

|   | Q                                                                      | √ ☆ ☆ ○       | 兼容性视图设置                                                                                                 | ×         |                     |
|---|------------------------------------------------------------------------|---------------|----------------------------------------------------------------------------------------------------|-----------|---------------------|
|   | 打印(P)<br>文件(F)<br>缩放(Z) (125%)<br>安全(S)                                | ) III A • • • | <ul> <li>更改兼容性規图设置</li> <li>添加此网站(D):</li> <li>mobilizer</li> </ul>                                     | ·茨h/A)    | nost8090-sio 創劳动就业( |
| ( | 使用 Microsoft Edge 打开(E)                                                | Ctrl+Shift+E  |                                                                                                    | 105/34(A) |                     |
|   | 將站点添加到"应用"视图(!)<br>查看下载(N)<br>管理加载项(M)<br>F12 开发人员工具(L)<br>转到已固定的网站(G) | Ctrl+J        | Clanutsinkerte.edust-rebjess.ctv):<br>192.168.100.154<br>192.168.100.154<br>192.168.100.92<br>localhost | 删除:(R)    | *                   |
|   | 兼容性视图设置(B)                                                             |               |                                                                                                    |           |                     |
|   | Internet 选项(Õ)<br>关于 Internet Explorer(A)                              |               |                                                                                                    |           |                     |
|   |                                                                        |               | ☑ 在兼容性视图中显示 Intranet 站点(I)                                                                              |           |                     |
|   |                                                                        |               | ✓ 使用 Microsoft 兼容性列表(U)<br>阅读 Internet Explorer 聽私声明了解详细信息                                              |           |                     |
|   |                                                                        |               |                                                                                                    | 关闭(C)     |                     |
|   |                                                                        |               |                                                                                                    |           |                     |

| 兼容性规图设置<br>更改兼容性规图设置                                                                                                    | ×                    |                       |
|----------------------------------------------------------------------------------------------------|----------------------|-----------------------|
| i添加此网站(D):<br>[                                                                                                    | 添 <mark>収</mark> (A) | nost8090-sio 🗿 劳动就业管理 |
| 已添加到兼容性视题中的网站(W):<br>192.168.100.141<br>192.168.100.154<br>192.168.100.92<br>localmost<br>wjybj.com                                                        | 翻除(R)                | 2                     |
| <ul> <li>○ 在兼容性视图中显示 Intranet 站点(I)</li> <li>○ 使用 Microsoft 兼容性列表(U)</li> <li>◎ 使用 Microsoft 兼容性列表(U)</li> <li>◎ 读 Internet Explorer 隐私声明了解详细信息</li> </ul> | 关闭(C)                |                       |
|                                                                                                    |                      |                       |

## 二.CA 助手的安装

1.登录进入网站后, 首页的右下角的相关下载模块有个【CA 助手】, 点击下载下来是个安装的压缩包, 直接解压安装即可, 安装完成后, 桌面会有一个 BJCA 证书助手的快捷方式

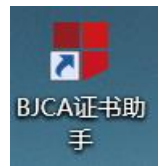

,点击打开,插入 CA,如果页面显示你们的公司名称和证书有效期即可。

| 苏州                                                                   | 市吴江                                                                                                    | 区医保电                                                                                                    | 9子业多                                         | 5大万       | F |               |                                          |      |
|----------------------------------------------------------------------|----------------------------------------------------------------------------------------------------|----------------------------------------------------------------------------------------------------|----------------------------------------------|-----------|---|---------------|------------------------------------------|------|
|                                                                      |                                                                                                    |                                                                                                    |                                              |           |   | 欢迎您: 测试单位     | <mark>户</mark> 格改活研                      | 🕞 退出 |
| 单位基本信息查询<br>单位医保敏泰查询<br>医保参保人员告询<br>医保参保增减查询<br>单位申报信息查询<br>生育待遇支付查询 | ◆ 文建 ● 田珍中心<br>◆ 文建の世形が作ら取1区を使わっておい<br>株 、 時の血活時間、 例如20<br>株 2、 中部出資で「日間の売の円」<br>株 、 止律を備けい問題に対す<br>・ 、 止律を備けい問題に対す<br>・ 、 たい律を構成い問題に対す<br>・ 、 たい律を構成の問題に対す<br>・ 、 たい律を構成の問題に対す<br>・ 、 たい律を構成の問題に対す<br>・ 、 たい律を構成の問題に対す<br>・ 、 たい律を構成の問題に対す<br>・ 、 たい律を構成の問題に対す<br>・ 、 たい律を構成の問題に対す<br>・ 、 たい律を構成の問題に対す<br>・ 、 たい律を構成の問題に対す<br>・ 、 たい律を構成の問題に対す<br>・ 、 たい律を構成の問題に対す<br>・ 、 たい律を構成の思想に対す。<br>・ 、 たいまた。<br>・ 、 、 、 、 、 、 、 、 、 、 、 、 、 、 、 、 、 、 、 | 5大厅<br>在各部方象模式,高时由此引起20一切后常有点。<br>后,但可于即于石柱发下数经目中下路。<br>教育时被现在从中心从都标注意,计规处用于语:<br>保,保健于丝纹中地影响教力用 11日 区方月6日<br>计地验的计量使的原则。减力则可能和此行中影响文, | (截止17:00);<br>的下另开始得做社会;<br>提交的所行细胞从依然准确性,提交 | 后天法养衣和康园。 |   |               |                                          |      |
|                                                                      | <ul> <li>田文通知</li> <li>三次原則</li> <li>○人配字证书在绘力振興知</li> <li>・大丁呈102021年2月間</li> <li>別</li> </ul>                                                                                                    | TH 合体的心力和思想的和                                                                                                    | H2                                           |           |   | SAT SET STATE | CARGE<br>CARGE<br>ENDERSE<br>EXTERNATION | )    |

## 三.身份证信息采集

1.身份证采集模块是提供给那些自组购买身份证读卡器的企业使用的, 该模块的信息都是通 过身份证读卡器, 读取身份证上的信息录入的, 不能手动填写, 如果没有读卡器的企业要进 行身份证信息采集, 请携带身份证原件去当地的行政服务局的自助机进行身份信息采集 (原 劳动所的自助机的采集功能已经下线)。

2.身份证采集模块, 放入身份证读卡, 没有显示信息的, 请重新装载读卡器的驱动, 或者联 系读卡器厂商, 确保读卡器完好, 可以使用。

3.身份证采集模块, 放入身份证读卡, 页面显示信息, 但是无法保存的, 右上角的【保存】 按钮显示灰色的, 需要打开浏览器右上角的【工具】按钮, 然后找到【Internet 选项】, 点击 进入, 选者【安全】——【受信任的站点】——【站点】, 如果之前没有添加过的, 此时【添 加】按钮的前面的方框中应该是"http://e.wjybj.com"此网址, 然后将下方的, "对该区域中的 所有站点要求服务器验证(https:)(S)"前端的勾选去掉, 点击【添加】按钮, 在下面的网站出 现这个网址即可, 然后关闭浏览器, 重新登录。

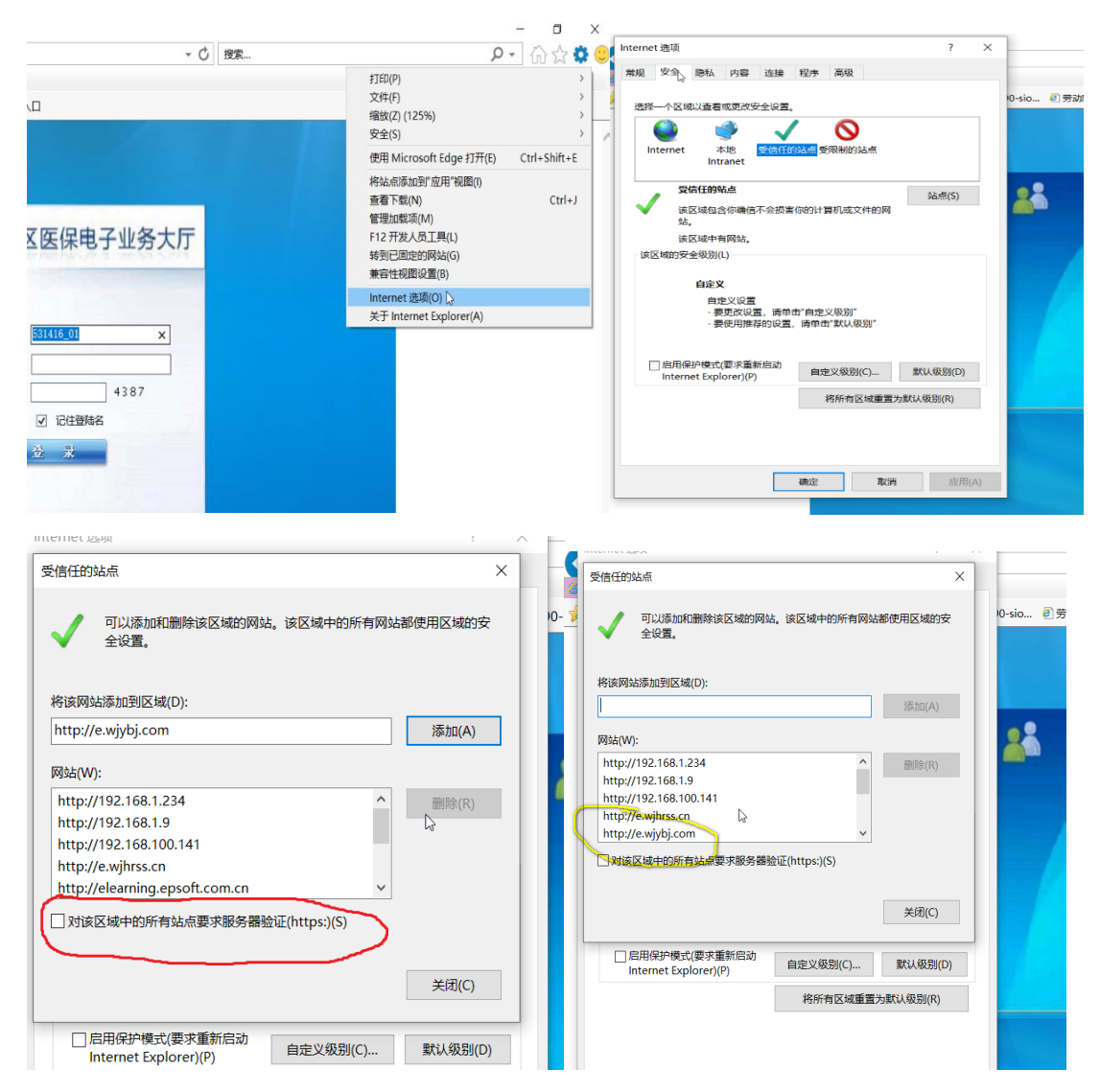